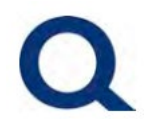

# WELCOME!

Thank you for choosing Quorum as your wholesale lending partner! We are excited to be partnered with you. Our commitment is to offer competitive products, along with a seamless loan process from submission to funding. Our Partner Portal is powered by TPO Connect, an integrated ICE Mortgage Technology system.

# CONTENTS

## **ACCESSING TPO**

### **SUBMITTING A LOAN**

- Adding/Registering a New Loan
- Uploading Documents
- Submitting the Loan

## **TPO CONNECT VISIBILITY**

- Accessing the Pipeline
  - View and Search Pipeline
  - Archive (Hide) Loans
- View/Download Documents
- Managing Conditions
  - o View Conditions and Status
  - Upload Conditions
  - o Comment on Conditions/Notify Lender

### **HELPFUL LINKS AND RESOURCES**

- Helpful Links
- Submission Requirements

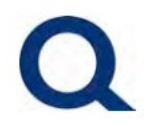

## ACCESSING TPO

- 1. Access our wholesale website: <u>https://partners.quorumfcu.org/</u> Quick Tip!
  - Use Google Chrome or Microsoft Edge internet browsers
  - Do **not** check the "Internal User" box
- 2. Click Portal Log In located at the top right corner
- Within the Login box, enter your credentials. If you forgot your password, select Forgot Password? (after entering User Name and clicking Continue, Forgot Password option will appear in the upper left corner of the Login box).

| ו |   | Q Quorum   Specialty Lending x +  |               |
|---|---|-----------------------------------|---------------|
| C | ଜ | https://partners.quorumfcu.org    |               |
|   |   |                                   |               |
|   |   |                                   |               |
|   |   | PRODUCTS RESOURCES LOAN SERVICING | PARTNER PORTA |
|   |   |                                   |               |
|   |   |                                   |               |
|   |   | LOGIN                             | ×             |
|   |   |                                   |               |
|   |   |                                   |               |
|   |   | User Name                         |               |
|   | 3 | 🗌 Internal User                   |               |
|   |   | Remember Me                       |               |
|   |   | Continue                          |               |
|   |   |                                   |               |
|   |   |                                   |               |
|   |   |                                   |               |

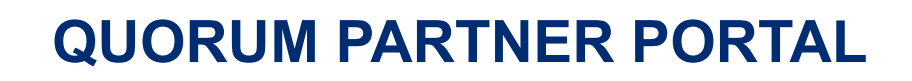

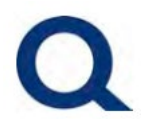

## **SUBMITTING A LOAN**

### Adding/Registering a New Loan

- 1. Click Add New Loan
- 2. Select your **Contacts** by selecting the pencil icon to the right. Both Loan Officer and Loan Processor required. Click **Next** to proceed.
- 3. Drop Files or Browse your local drive for your Fannie Mae 3.4 File. Click Go to Register Loan Form to import the data.

\*Do not select Manual Data Format, contact your Account Executive if you are having trouble uploading 3.4 File.

Quick Tip!

- If your file name includes numbers, e.g., "Test123.xml" you will receive an error. To correct this, re-name the file to remove the numbers, e.g., "Test.xml".
- File name must end in exactly ".xml". You will receive an error otherwise.
- 4. **Review** the Submission Verification page. Review loan information pre-populated from your Fannie Mae 3.4 file, **update** as needed, and **fill in** empty fields.
- 5. Click Step 1 Start Submission. Quick Tip!
  - If you have multiple Borrower Pairs and the Occupancy selection is not saving, complete the following: Once completing all required fields, change the Borrower Pair drop down to the second borrower pair, click Step 1 Start Submission, fill in any missing fields in the pop-up box, click Complete/Save. Then change the Borrower Pair drop down back to the first borrower pair, click Step 1 Submission again, fill in any missing fields in the pop-up box, click Complete/Save, and click Step 1 Start Submission a final time.

### **Uploading Documents**

- On the left menu, select Documents. Upload the signed and completed Certification and Acknowledgement Form to the Quorum – HELOC Acknowledgement folder. If eSigned, include a copy of the eSign certificate.
- 7. Upload all other submission documents to the [UNASSIGNED] folder.

### Submitting the Loan

 On the left menu, click Step 2 – Submit Loan. In the upper right of the screen, click Confirm.

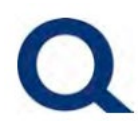

| Welcome | Pipeline | Add New Loan | Reporting | Hom |
|---------|----------|--------------|-----------|-----|
|         |          |              |           |     |

|                     |              | Select Channel | 2 Select Contacts | Loan Data Source |          |       |        |
|---------------------|--------------|----------------|-------------------|------------------|----------|-------|--------|
|                     |              |                | Select Contacts   |                  |          |       |        |
| ROLE                | CONTACT NAME | COMPANY NAME   | EMAIL             | CELL #           | OFFICE # | FAX # |        |
| Originator Contacts |              |                |                   |                  |          |       |        |
| Loan Officer        |              |                |                   | -                | -        | -     | 1      |
| Loan Processor      |              |                |                   | -                | -        | -     | 1      |
|                     |              | Ν              |                   |                  |          | Back  | 2 Next |

|                                                    | Select Channel                 | Select Contacts | Loan Data Source |  |
|----------------------------------------------------|--------------------------------|-----------------|------------------|--|
|                                                    | I                              | Loan Data Sour  | ce               |  |
| Data Format                                        |                                |                 |                  |  |
| Import Loan Data From ULAD / iLAD (MISMO 3.4)      | File                           |                 |                  |  |
| O Manual                                           |                                |                 |                  |  |
| Browse LOCAL DRIVE                                 | 03. bd. xml                    |                 |                  |  |
| Please Note: Downgrading a 3.4 file to a 2009 URLA | nav cause lost or inaccurate d | lata.           |                  |  |
|                                                    | -                              |                 |                  |  |
|                                                    |                                |                 |                  |  |

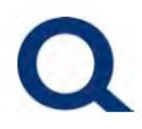

# **QUORUM PARTNER PORTAL**

| 4 Submission Verifica                   | ation                                                                  |                                                                                               |            |
|-----------------------------------------|------------------------------------------------------------------------|-----------------------------------------------------------------------------------------------|------------|
| Select Borrower Pair<br>John Homeowner  | / +                                                                    | Step 1 - Start Subr                                                                           | nission    |
|                                         |                                                                        |                                                                                               |            |
| IMPORTANT! Please review                | w/update the below and upload initial documents at time of submission. |                                                                                               |            |
| Loan Type *<br>Select an Option         | ∨<br>Required Field                                                    | Subject Property Occupancy Status * Primary                                                   | <u> </u> ~ |
| Product Selection *<br>Select an Option | Required Field                                                         | Lien Position *<br>Subordinate                                                                | · ·        |
| Loan Amount *<br>125000                 |                                                                        | HELOC Initial Advance                                                                         |            |
| Loen Purpose *<br>Cash-Out Refi         | v                                                                      | HELOC Purpose<br>Select on Option                                                             | I~         |
| Subject Property Appraised Va<br>500000 | Ann *                                                                  | Subject Property Estimated Value * Subject Droperty Estimated Value * Subject Droperty Tsme * |            |
| Select an Option                        | Required Field                                                         | Select on Option Requir                                                                       | ed Field   |
| Estimated Clasing Date *                |                                                                        | In the Baumus's numerical advanced analysis and in adva 7                                     |            |
| Submission Verificatio                  | n                                                                      |                                                                                               |            |
| Select Borrower Pair<br>John Homeowner  |                                                                        | 5 Step 1 - Start Subr                                                                         | nission    |
|                                         |                                                                        |                                                                                               |            |
|                                         |                                                                        |                                                                                               |            |
| Activities Workflow                     |                                                                        | ton to notify Quarum of the new comment.                                                      |            |
| URLA                                    | Max attachment size is 200 MB. View Supported Files.                   | Expand AB Collapse AB + Add Document Print Fac Cover Sheet 🔞                                  | 1 🖨        |
| Documents                               | All Borrowers                                                          |                                                                                               | _          |
| ංශිං Conditions                         | UNASSIGNEDJ<br>CTC MORTGAGE LOAN COMMITMENT - 2ND MORTGAGES            | Drag & Drop files here or 7 browse fo                                                         | r files    |
| LOAN ACTIONS                            | FLOOD CERTIFICATE                                                      | Commenta Drag & Drop files here or Browse for                                                 | orfiles    |
| Step 2 - Submit Loan                    | FLOOD CERTIFICATE                                                      | Comments Drag & Drop files here or Browse for                                                 | r files    |
|                                         | MORTGAGE COMMITMENT - 2ND MORTGAGES                                    | Comments Drag & Drop files here or Browse for                                                 | r files    |
|                                         | TITLE REPORT                                                           | Comments Drag & Drop files here or Browse for                                                 | r files    |
| k                                       | John Homeowner                                                         |                                                                                               |            |
|                                         | QUORUM - HELOC ACKNOWLEDGMENT                                          | Comments Drag & Drag files here or 6 Browse for                                               | r files    |
|                                         |                                                                        |                                                                                               |            |
| Activities Workflow<br>i⊟ Loan Summary  | Step 2 - Submit Loan                                                   |                                                                                               |            |

| Activities              | Workflow |                                               |                                     |                                                |                                            |                                     |         |
|-------------------------|----------|-----------------------------------------------|-------------------------------------|------------------------------------------------|--------------------------------------------|-------------------------------------|---------|
| 듣 Loan Summary          |          | Step 2 - Submit L                             | ban                                 |                                                |                                            |                                     |         |
|                         |          | Quick Tips!<br>You will receive an initial of | onfirmation email once your sul     | pmission is successfully started and will rece | ive a second confirmation email once it is | successfully completed.             |         |
| Submission Verification |          |                                               | ······, ····,                       | ,                                              |                                            | (8                                  | Confirm |
| Documents               |          | Overview                                      |                                     |                                                |                                            |                                     | î       |
|                         |          | Application Date<br>05/09/2025                | - Si                                | ubmission Status                               | Initial Step 2 - Submit Loan Date<br>-     | Last Step 2 - Submit Loan Date<br>- |         |
| LOAN ACTIONS            |          | Borrower<br>First Name                        | John                                |                                                | Co-Borrower                                |                                     |         |
| Step 2 - Submit Loan    |          | Middle Name<br>Suffix<br>Last Name            | -<br>-<br>Homeowner                 |                                                | Middle Name -<br>Suffix -<br>Last Name -   |                                     |         |
|                         |          | Cell Phone Number<br>Email Address            | 555-123-4567<br>Testilauorumfcu.ora |                                                | Cell Phone Number -<br>Email Address -     |                                     |         |

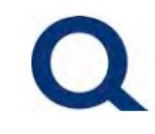

## **TPO CONNECT VISIBILITY**

### **Accessing the Pipeline**

- 1. View Pipeline by clicking Pipeline in the top menu. You may search your pipeline using several methods including changing filters at the top, sorting/searching by a specific column, searching a specific loan number, or searching a specific key word.
- 2. Archive (hide) loans by selecting the checkbox next to the desired loan and clicking Archive.

|                                                            |                                  |                  |                          |                                      |                          |                           | Co            | intact Us Suzie T | Test ~ |
|------------------------------------------------------------|----------------------------------|------------------|--------------------------|--------------------------------------|--------------------------|---------------------------|---------------|-------------------|--------|
| Welcome 1 Pipeline Add New Loan                            | Reporting Home × Resources × 1   | Documents        |                          |                                      |                          |                           |               |                   |        |
|                                                            |                                  |                  |                          |                                      |                          |                           |               |                   |        |
| Pipeline                                                   |                                  |                  |                          |                                      |                          |                           | Loan #        | Search            | Q      |
| Channel View All Loans Lo                                  | .oan Status \vee Current         |                  |                          |                                      |                          |                           |               | Archive           |        |
| CURRENT LOAN STATUS APPLICATION DATE LOAN                  | DAN # UNDERWRITIN                | NG LOAN AMT      | HELOC INITIAL<br>ADVANCE | SUBJECT PROPERTY SUB<br>ADDRESS CITY | JECT PROPERTY SUBJ       | ECT PROPERTY LOA          | IN PROGRAM    | HELOC PURPOSE     | L      |
| Active Loan 05/09/2025 25                                  | 50548144 Homeowner, John         | \$125,000.00     | 50,000.00                | 175 13th Street Was                  | hington DC               | HEL                       | OC Express S  | Stand Alone       | s      |
|                                                            |                                  |                  |                          |                                      |                          |                           |               |                   |        |
| Welcome Pipeline Add New Loan                              | Reporting Home ~ Resources ~     | Documents        |                          |                                      |                          |                           |               |                   |        |
| Pipeline                                                   |                                  |                  |                          |                                      |                          |                           | Loan #        | ~ ]               | Search |
| Channel $\checkmark$ Wholesale View $\checkmark$ All Loans | Loan Status \vee Current         |                  |                          |                                      |                          |                           |               | 2 Arch            | hive   |
| CURRENT LOAN STATUS APPLICATION DATE                       | LOAN # II BORROWER NAME Q UNDERW | /RITING LOAN AMT | HELOC INITIAL<br>ADVANCE | SUBJECT PROPERTY<br>ADDRESS          | SUBJECT PROPERTY<br>CITY | SUBJECT PROPERTY<br>STATE | LOAN PROGRAM  | HELOC PU          | IRPOSE |
| Active Loan 05/09/2025                                     | 250548144 Homeowner, John        | \$125,000.00     | 50,000.00                | 175 13th Street                      | Washington               | DC                        | HELOC Express | Stand Alon        | ne     |
|                                                            |                                  |                  |                          |                                      |                          |                           |               |                   |        |

### **View/Download Documents**

1. View and download Approval Letter, Disclosures, and other documents by selecting Documents from left menu, clicking on the desired document, and clicking the document link (to view) or clicking the down arrow to the right (to download and save a copy locally).

|                      |                                                                   | Expand All Cosapse All + Add Document Print Pax Cover Sneet [All] |
|----------------------|-------------------------------------------------------------------|-------------------------------------------------------------------|
|                      | All Borrowers                                                     |                                                                   |
|                      |                                                                   |                                                                   |
| 1 E Documents        | [UNASSIGNED]                                                      | Drag & Drop files here or Browse for files                        |
| ଷ୍ଡିତ Conditions     | CTC MORTGAGE LOAN COMMITMENT - 2ND MORTGAGES                      | Comments Drag & Drop files here or Browse for files               |
| LOAN ACTIONS         | FLOOD CERTIFICATE                                                 | Comments Drag & Drop files here or Browse for files               |
| Step 2 - Submit Loan | COOD CERTIFICATE                                                  | Comments Drag & Drop files here or Browse for files               |
|                      | E Cartificate.pdf 550 K8 05:09:2025 3:08 PM spartnerconnect> User | ±_0                                                               |
|                      | MORTGAGE COMMITMENT - 2ND MORTGAGES                               | Comments Drag & Drop files here or Browse for files               |
|                      | TITLE REPORT                                                      | Comments Drag & Drop files here or Browse for files               |
|                      | John Homeowner                                                    |                                                                   |
|                      | CREDIT REPORT                                                     | Comments Drag & Drop files here or Browse for files               |

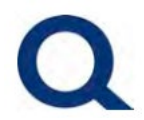

### **Managing Conditions**

 View Conditions and status of each by selecting Conditions from the left menu. Here you may sort the Conditions as desired by changing the filters at the top and sorting/searching by a specific column. Some helpful ways to sort include, by Status (to view which conditions are Cleared or outstanding) and by Type (to view conditions that are Broker Responsibility)

#### **Quick Tip!**

- **Fulfilled:** Status indicates documentation was received and is pending review by Underwriting.
- **Requested:** Status indicates we have ordered the necessary service and are pending receipt.
- **Rejected:** Status indicates documentation was received and reviewed by Underwriting but does not satisfy the condition.
- 2. Add Comments to Conditions by clicking on the speech bubble icon next to the desired condition. The icon will show a number if there are any prior comments, click it to view. Once done adding a comment, click the Notify Lender button in the upper left of the screen to notify us.
- 3. Upload documents for outstanding Conditions by selecting Documents from the left menu and uploading to the [UNASSIGNED] folder.

|    | Activities           | Workflow |    |                  |               |               |          |                       |                                    |                                            |            |          | Last Notifled: 5/9/2025                                                                                                    |      |
|----|----------------------|----------|----|------------------|---------------|---------------|----------|-----------------------|------------------------------------|--------------------------------------------|------------|----------|----------------------------------------------------------------------------------------------------|------|
|    | i Loan Summary       |          | Co | onditions (      | 16)           |               |          |                       |                                    |                                            |            |          | Notify Lender                                                                                                    | 1    |
|    |                      |          |    | Condition Type 🗸 | All Condition | s             |          |                       |                                    |                                            |            |          |                                                                                                    |      |
|    |                      |          |    | PUBLISHED        | ∥ stat Q      | CATEGORY      | PRIOR TO | түре                  | NAME                               | DESCRIPTION                                |            | $\Box$   | DISPOSITION                                                                                                    | *    |
| -  |                      |          |    | 05/09/2025       | Added         | Property      | Approval | Broker Responsibility | Property - Homeowners Insuranc     | Property - Homeowners Insurance Policy     |            |          | Ŀ                                                                                                    |      |
| Ţ. | Conditions           |          |    | 05/09/2025       | Fulfilled     | Income        | Approval | Broker Responsibility | Income - Paystub Most Recent (B    | Income - Paystub Most Recent (Borrower)    |            |          | G                                                                                                    | - I. |
|    | LOAN ACTIONS         |          |    | 05/09/2025       | Rejected      | Income        | Approval | Broker Responsibility | Income - W2 One Year (Borrower)    | Income - W2 One Year (Borrower): Provid    |            | <b>P</b> | G                                                                                                    | - I. |
|    | Loan Achiene         |          |    | 05/09/2025       | Added         | Property      | Approval | Broker Responsibility | Property - Retained Properties Ve  | Property - Retained Properties Verificatio |            |          | G                                                                                                    | - I. |
|    | Step 2 - Submit Loan |          | •  | 05/09/2025       | Added         | Miscellaneous | Approval | Broker Responsibility | Membership - Application Form      | Membership - Application Form: Provide     |            | $\Box$   | G                                                                                                    | - I. |
|    |                      |          |    | 05/09/2025       | Added         | Property      | Docs     | Broker Responsibility | (PTD) Title - Vesting Confirmation | (PTD) Title - Vesting Confirmation: Provid |            |          | G                                                                                                    | - I. |
|    |                      |          | •  | 05/09/2025       | Cleared       | Miscellaneous | Approval | Broker Responsibility | Membership - Identification        | Membership - Identification: Provide valid |            | $\Box$   | <ul> <li>Image: A start of the start of the start of</li></ul> | - I. |
|    |                      |          |    | 05/09/2025       | Added         | Credit        | Approval | Broker Responsibility | Loan Application (1003)            | Loan Application (1003): Provide copy of t |            |          | G                                                                                                    | - I. |
|    |                      |          |    | 05/09/2025       | Added         | Property      | Approval | Broker Responsibility | Property - Flood Insurance Policy  | Property - Flood Insurance Policy: Provid  |            |          | G                                                                                                    | - I. |
|    |                      |          |    | 05/09/2025       | Added         | Property      | Approval | Quorum Responsibility | Valuation - AVM                    | Valuation - AVM: Quorum obtain satisfact   |            |          | G                                                                                                    | - I. |
|    |                      |          |    | 05/09/2025       | Added         | Property      | Approval | Quorum Responsibility | Title - Property Report            | Title - Property Report: Quorum obtain an  | -9         |          | G                                                                                                    | - I. |
|    |                      |          |    | 05/09/2025       | Added         | Miscellaneous | Approval | Quorum Responsibility | Rate Validation (Recent Index Cha  | Rate Validation (Recent Index Change): Q   |            | $\Box$   | G                                                                                                    |      |
|    |                      |          | •  | 05/09/2025       | Added         | Property      | Approval | Quorum Responsibility | Property - Flood Certification     | Property - Flood Certification: Quorum ob  | 2          | $\Box$   | G                                                                                                    |      |
|    |                      |          |    | 05/09/2025       | Added         | Miscellaneous | Approval | Quorum Responsibility | Approved Terms                     | Approved Terms: The terms are as follow    | ۲ <b>P</b> |          | (-)                                                                                                    | -    |
|    |                      |          |    |                  |               |               |          |                       |                                    |                                            |            |          |                                                                                                    |      |

| Activities           | Workflow |                |                |               |          |                       |                                    |                                            |    |        | Last Notifled: 5/9/2025 |          |
|----------------------|----------|----------------|----------------|---------------|----------|-----------------------|------------------------------------|--------------------------------------------|----|--------|-------------------------|----------|
| i E Loan Summary     |          | Conditions     | (16)           |               |          |                       |                                    |                                            |    |        | Notify Lender           | 🗅        |
|                      |          | Condition Type | V All Conditio | ins           |          |                       |                                    |                                            |    |        | 1                       | 1        |
| Documents            |          | PUBLISHED      | STAT C         | CATEGORY      | PRIOR TO | TYPE                  | NAME                               | DESCRIPTION                                |    | $\Box$ | DISPOSITION             | <b>^</b> |
|                      |          | • 05/09/2025   | Added          | Property      | Approval | Broker Responsibility | Property - Homeowners Insuranc     | Property - Homeowners Insurance Policy     |    |        | G                       | - I.     |
| Sconditions          |          | • 05/09/2025   | Fulfilled      | Income        | Approval | Broker Responsibility | Income - Paystub Most Recent (B    | Income - Paystub Most Recent (Borrower)    |    |        | Θ                       | - 1      |
|                      |          | • 05/09/2025   | Rejected       | Income        | Approval | Broker Responsibility | Income - W2 One Year (Borrower)    | Income - W2 One Year (Borrower): Provid    |    | 2 🟓    | G                       | - I.     |
| LOAN ACTIONS         |          | • 05/09/2025   | Added          | Property      | Approval | Broker Responsibility | Property - Retained Properties Ve  | Property - Retained Properties Verificatio |    |        | Θ                       | - L      |
| Step 2 - Submit Loan |          | • 05/09/2025   | Added          | Miscellaneous | Approval | Broker Responsibility | Membership - Application Form      | Membership - Application Form: Provide     |    | $\Box$ | G                       | - I.     |
|                      |          | • 05/09/2025   | Added          | Property      | Docs     | Broker Responsibility | (PTD) Title - Vesting Confirmation | (PTD) Title - Vesting Confirmation: Provid |    |        | G                       | - I.     |
|                      |          | • 05/09/2025   | Cleared        | Miscellaneous | Approval | Broker Responsibility | Membership - Identification        | Membership - Identification: Provide valid |    |        |                         | - I.     |
|                      |          | • 05/09/2025   | Added          | Credit        | Approval | Broker Responsibility | Loan Application (1003)            | Loan Application (1003): Provide copy of t |    | $\Box$ | G                       | - I.     |
|                      |          | • 05/09/2025   | Added          | Property      | Approval | Broker Responsibility | Property - Flood Insurance Policy  | Property - Flood Insurance Policy: Provid  |    |        | G                       | - 1      |
|                      |          | • 05/09/2025   | Added          | Property      | Approval | Quorum Responsibility | Valuation - AVM                    | Valuation - AVM: Quorum obtain satisfact   |    |        | G                       | - L      |
|                      |          | • 05/09/2025   | Added          | Property      | Approval | Quorum Responsibility | Title - Property Report            | Title - Property Report: Quorum obtain an  | -9 |        | G                       | - I.     |
|                      |          | • 05/09/2025   | Added          | Miscellaneous | Approval | Quorum Responsibility | Rate Validation (Recent Index Cha  | Rate Validation (Recent Index Change): Q   |    |        | G                       |          |
|                      |          | • 05/09/2025   | Added          | Property      | Approval | Quorum Responsibility | Property - Flood Certification     | Property - Flood Certification: Quorum ob  | 2  |        | G                       |          |
|                      |          | • 05/09/2025   | Added          | Miscellaneous | Approval | Quorum Responsibility | Approved Terms                     | Approved Terms: The terms are as follow    | P۹ |        | (-)                     | Ŧ        |
|                      |          |                |                |               |          |                       |                                    |                                            |    |        |                         |          |

| Activities      | Workflow | Max attachment size is 200 MB. View Surported Files |                                                              |
|-----------------|----------|-----------------------------------------------------|--------------------------------------------------------------|
| i⊟ Loan Summary |          |                                                     | скрани ла Совересна Улии Босилена Мактах Сочеталеск (Дв тар) |
|                 |          | All Borrowers                                       |                                                              |
| Documents       |          | (J) [UNASSIGNED]                                    | Drag & Drop files here or Browse for files                   |
| 🎄 Conditions    |          | CTC MORTGAGE LOAN COMMITMENT - 2ND MORTGAGES        | Comments Drag & Drop files here or Browse for files          |
|                 |          |                                                     |                                                              |

# HELPFUL LINKS AND RESOURCES

### Helpful Links:

Visit our wholesale website, <a href="https://partners.quorumfcu.org/">https://partners.quorumfcu.org/</a>, to access:

- Guidelines
- Documents and Forms
- Loan Servicing FAQs
- Turn Times
- Contact Us

### **Submission Requirements:**

- Executed Home Equity Acknowledgement Form (wet signed or eSigned with eSign certificate)
- In addition to the 3.4 upload, a completed 1008/1003 (PDF versions, unsigned)
- Income documents (as per product guidelines)
- Copy of mortgage statement(s)
- Copy of Homeowners Insurance
- DU, Approval Letter, Purchase Contract (simultaneous transactions only)
- Executed Mortgage Brokerage Agreement (Tier 3 Brokers only)